## การโอนเอกสารข้ามปี

เพื่อประสิทธิภาพในการทำงาน ระบบสารบรรณอิเล็กทรอนิกส์ ได้รับการออกแบบให้เก็บข้อมูลเป็นปีเช่นเดียวกับ สมุดทะเบียนรับส่งเอกสาร ที่แยกสมุดรับ-ส่งเป็นปี เมื่อขึ้นปีใหม่ ท่านจะสังเกตเห็นปีฐานข้อมูลให้เลือก ดังภาพ

| ระบบสารบรรณปี 2554 🛛 💌                                                               | J        |
|--------------------------------------------------------------------------------------|----------|
| ระบบสารบรรณปี 2554<br>ระบบสารบรรณปี 2553<br>ระบบสารบรรณปี 2552<br>ระบบสารบรรณปี 2551 | รหัสผ่าน |
| ระบบสารบรรณย 2550<br>@ระบบสารบรรณยี่ 2555                                            |          |

หากเข้าสู่ระบบ โดยเลือกปีฐานข้อมูลปีเก่า (ในที่นี้ คือปี 2554) ท่านจะไม่พบเมนูสำหรับการลงทะเบียนรับ-ส่ง เนื่องจากการลงรับเอกสาร-ออกเลขที่ ให้ใช้เลขทะเบียนในปีปัจจุบันเท่านั้น

| หนังสีอรอดำเนินการ                        | ทะเบียนรวม               |
|-------------------------------------------|--------------------------|
| โอกสารรอลงทะเบียน<br>ไม่มีเอกสารซาปถิบัติ | (อ) เอกสารรับเข้า        |
| มิสมอาสารระหว่างดำเนินการ                 | ชั้นเอกสารภายในหน่วยงาน  |
| รี เอกสารส่งคืน<br>มีเอกสารส่งคืน4เรื่อง  | มี เอกสารออกภายนอก       |
|                                           | รายการส่งเอกสาร          |
|                                           | 🕼 รายการส่งเอกสาร        |
|                                           | เอกสารที่ต้องติดตาม      |
|                                           | 👪 เอกสารที่ต้องติดตาม    |
| คำสั่งพิเศษ                               | ควบคุมระบบ               |
| 💘 คำสั่งพิเศษ                             | 🔊 ຜູ້ດູແລະບບ             |
|                                           | ເຕຣีຍມຽາແข້ອມູລ          |
|                                           | 🙀 เตรียมฐานข้อมูลปีต่อไป |

เมื่อกดเข้าไปสั่งการทำงานเอกสาร ท่านจะเห็นว่าเมนูสั่งการ เปิดให้ท่านบันทึกงาน-ปิดงานเท่านั้น หากต้องการ<u>ส่ง</u> <u>เอกสาร</u> ให้ท่านทำการ **โอนงาน** โดยกดปุ่มโอนงาน ดังภาพ

|                       |   |   | ทะเบียน | เอกสารเลขที่           | วันที่     | ເວລາ     | เรื่อง                                                        |
|-----------------------|---|---|---------|------------------------|------------|----------|---------------------------------------------------------------|
| 0                     | ) | 0 | 9214    | กตร.(ตง)214/2554       | 20/12/2554 | 15:52    | ขอส่งคืนค่าเล่าเรียนบุตรของคุณกรมศักดิ์ฯ จำนวนเงิน 1,300      |
|                       |   |   |         | ส่งถึง-พร้อมส่งต้นฉบับ |            |          | จาก กตจ. กองตรวจจ่าย ถึง กคพ.                                 |
| (                     | ) | 0 | 9305    | กตร.(บห)305/2554       | 20/12/2554 | 15:49    | ขอส่งคืนค่ารักษาพยาบาลของคุณสุเทพฯ จำนวนเงิน 500              |
|                       |   |   |         | ส่งถึง-พร้อมส่งต้นฉบับ |            |          | จาก กตจ. กองตรวจจ่าย ถึง กตจ.                                 |
| <ul> <li>✓</li> </ul> | · | 0 | 9304    | กตจ.(ตง)304/2554       | 20/12/2554 | 14:40    | ขอส่งคืนค่ารักษาพยาบาลของคุณธีระพัฒนโศภนคณาภรณ์จำนวนเงิน1,454 |
|                       |   |   |         | ส่งถึง-พร้อมส่งต้นฉบับ |            |          | จาก กตจ. กองตรวจจ่าย ถึง กจส.                                 |
| ×                     | · | 0 | 9303    | กตร.(ตง)303/2554       | 20/12/2554 | 14:38    | ขอส่งคืนค่ารักษาพยาบาลของคุณพีระฯ จำนวนเงิน 4,200             |
|                       |   |   |         | ส่งถึง-พร้อมส่งต้นฉบับ |            |          | จาก กตจ. กองตรวจจ่าย ถึง กบค.                                 |
| ×                     | · | 0 | 9302    | กตร.(ตง)302/2554       | 20/12/2554 | 14:38    | ขอส่งคืนค่ารักษาพยาบาลของคุณธนพลฯจำนวนเงิน8,000               |
|                       |   |   |         | ส่งถึง-พร้อมส่งต้นฉบับ |            |          | จาก กตจ. กองตรวจจ่าย ถึง กมป.                                 |
| ×                     | · | 0 | 9301    | กตจ.(ตง)301/2554       | 20/12/2554 | 14:36    | ขอส่งคืนค่ารักษาพยาบาลของคุณปื่นพรฯ จำนวนเงิน 2000            |
|                       |   |   |         | ส่งถึง-พร้อมส่งต้นฉบับ |            |          | จาก กตจ. กองตรวจจ่าย ถึง กนผ.(จ1)                             |
|                       |   |   |         |                        |            |          |                                                               |
|                       |   |   |         |                        |            |          |                                                               |
|                       |   |   |         |                        | ี หน้      | าถัดไป>> | ไปหน้าที่ 1 🔻 / 63                                            |
|                       |   |   |         |                        |            |          |                                                               |

ระบบจะแสดงปีฐานข้อมูลปีปัจจุบัน ดังภาพ ให้ท่านกดปุ่ม ตกลง เพื่อโอนงานไปยังปีฐานข้อมูลดังกล่าว

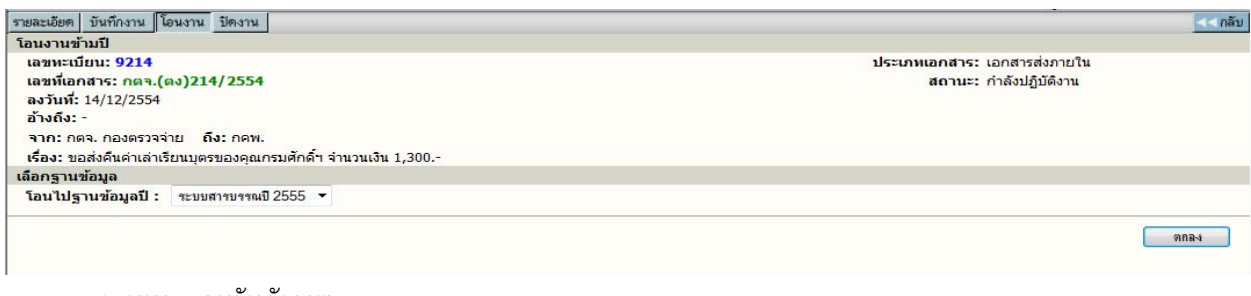

#### ระบบจะตอบรับคังภาพ

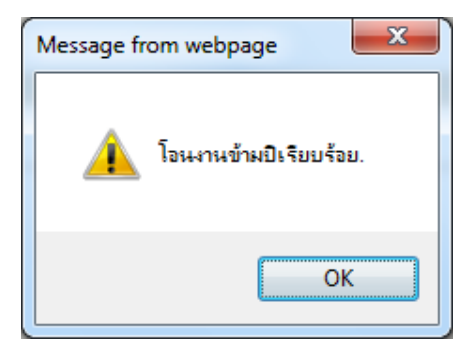

#### เหตุใดจึงไม่สามารถส่งเอกสารในฐานข้อมูล<u>ปีเก่า</u>ได้

เนื่องจากปีฐานข้อมูลปีเก่า มักมีผู้เข้าใช้งานน้อยกว่าฐานข้อมูลปีปัจจุบัน ซึ่งจะใช้ลงทะเบียนรับ-ออกเลขที่ –ส่ง เอกสารเป็นหลัก เพื่อความสะควกในการใช้งาน และรอรับเอกสารที่เมนูเอกสารรอลงทะเบียนเพียงจุดเดียว เอกสารในปีเก่าที่ยัง ต้องมีการส่ง จึงให้โอนมาปีปัจจุบันก่อนแล้วจึงทำการส่งตามปกติ

#### การโอนงานข้ามปีคืออะไร

การ โอนงาน เป็นการ Copy ข้อมูลจากฐานข้อมูลปีเก่า มายังฐานข้อมูลปีปัจจุบัน ดังนั้น ในฐานข้อมูล<u>ปีปัจจุบัน</u>จะมี ข้อมูลเอกสารที่ลงรับ-ออกเลข ในปีปัจจุบัน และเอกสารที่ยังคำเนินการไม่แล้วเสร็จในปีเก่าบางส่วน โดยเอกสารปีเก่า จะแสดง ปีเอกสารนำหน้าเลขทะเบียน ดังภาพ

|     |   | ทะเบียน | เอกสารเลขที่           | วันที่     | เวลา  | เรื่อง                                                        |
|-----|---|---------|------------------------|------------|-------|---------------------------------------------------------------|
| ۲   | 0 | 54/9214 | กตจ.(ดง)214/2554       | 20/12/2554 | 15:52 | ขอส่งคืนค่าเล่าเรียนบุตรของคุณกรมศักดิ์ฯ จำนวนเงิน 1,300      |
|     |   |         | ส่งถึง-พร้อมส่งต้นฉบับ |            |       | จาก กตจ. กองตรวจจ่าย ถึง กคพ.                                 |
| - 🗸 | ۲ | 54/9304 | กตร.(ตง)304/2554       | 20/12/2554 | 14:40 | ขอส่งคืนค่ารักษาพยาบาลของคุณธีระพัฒนโศภนคณาภรณ์จำนวนเงิน1,454 |
|     |   |         | ส่งถึง-พร้อมส่งต้นฉบับ |            |       | จาก กตจ. กองตรวจจ่าย ถึง กจส.                                 |
| - 1 | 0 | 54/9303 | กตร.(ตง)303/2554       | 20/12/2554 | 14:38 | ขอส่งคืนค่ารักษาพยาบาลของคุณพีระฯ จำนวนเงิน 4,200             |
|     |   |         | ส่งถึง-พร้อมส่งต้นฉบับ |            |       | จาก กตจ. กองตรวจจ่าย ถึง กบค.                                 |
| - 🗸 | ۲ | 54/9302 | กตร.(ตง)302/2554       | 20/12/2554 | 14:38 | ขอส่งคืนค่ารักษาพยาบาลของคุณธนพลฯจำนวนเงิน8,000               |
|     |   |         | ส่งถึง-พร้อมส่งต้นฉบับ |            |       | จาก กตจ. กองตรวจจ่าย ถึง กมป.                                 |
|     |   |         |                        |            |       |                                                               |

## ต้องโอนงานเมื่อใด

โอนงานเฉพาะรายการที่<u>ต้องการ "ส่ง"</u> ไปยังหน่วยงานในองค์กรเท่านั้น รายการอื่นๆ ท่านสามารถบันทึกงานและปิด งาน รวมถึง จัคเกี่บ ได้ในฐานข้อมูลปีเก่าโดยไม่ต้องโอนงาน

### ใครควรเป็นผู้โอนงาน

ผู้ที่ต้องการส่งเอกสาร เป็นผู้โอน โดยเมื่อกดปุ่มโอนข้อมูลแล้ว รายการเอกสารของผู้ที่เกี่ยวข้องทุกรายการ จะเปลี่ยน สถานะเป็น "โอนงาน" ด้วย ดังภาพ

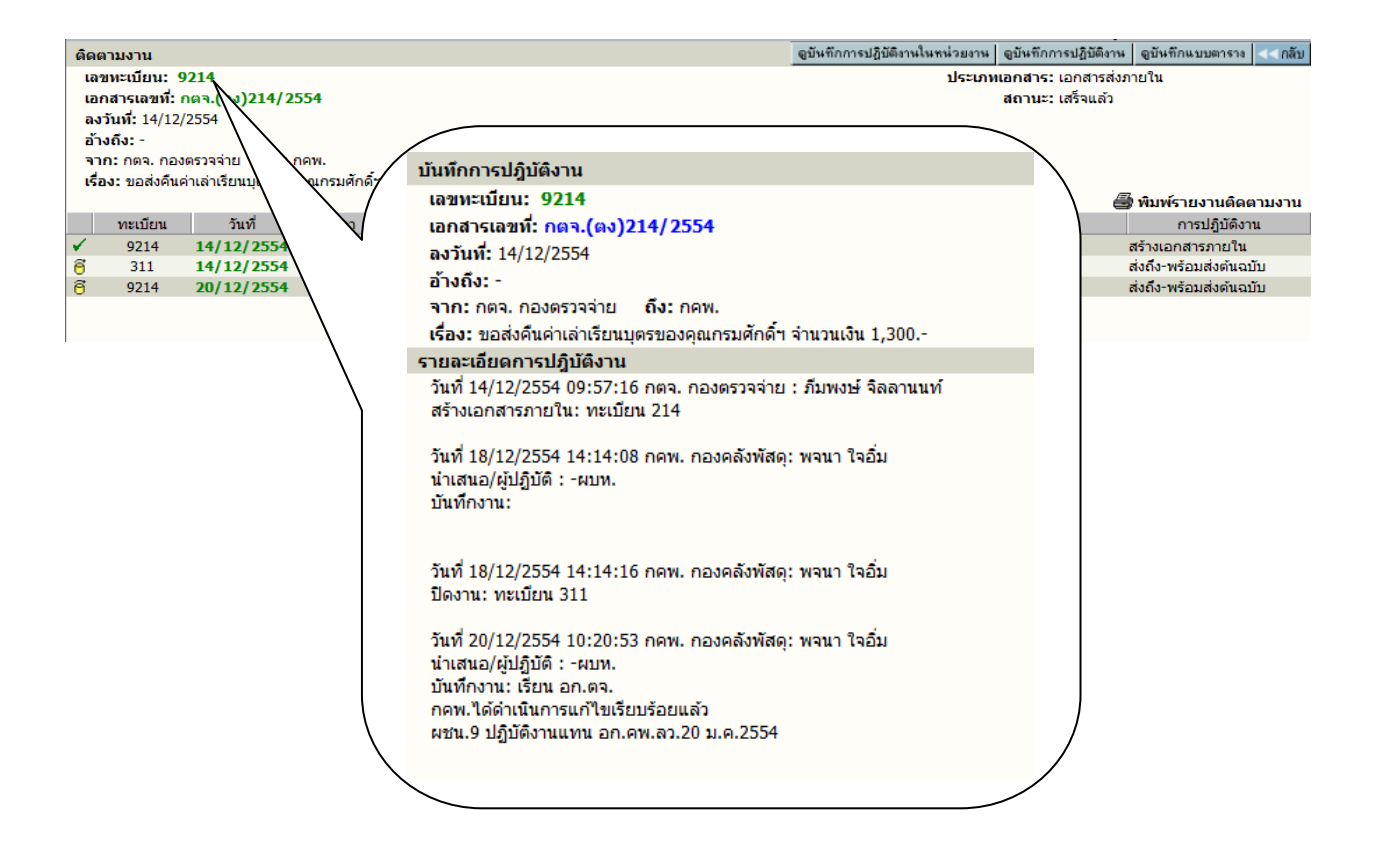

#### หากท่านไม่ใช่ผู้โอนเอกสาร แต่พบว่าเอกสารของท่านมีสถานะ "โอนงาน" ดังภาพ

| đ | 17188 | ศรภ.1736/2550          | 30/08/2550 | 10:29 | การจัดเก็บของเหลว เจล สเปรย์ หรือวัตถุและสารอื่น ๆ ซึ่งมีลักษณะคล้ายคลึงกัน                         |
|---|-------|------------------------|------------|-------|----------------------------------------------------------------------------------------------------|
|   |       | ส่งถึง-พร้อมส่งค้นฉบับ |            |       | <mark>จาก</mark> หัวหน้าคณะทำงาน (นายสุจินท์ วงศ์สีต่ำ) <mark>ถึง</mark> ผอก.ฝรภ. ผ่าน ผอก.สทค.ฝรภ. |
| ( |       |                        |            |       |                                                                                                    |

ท่านสามารถติดตามชื่อผู้โอนได้ โดยกดดูบันทึกงาน ดังภาพบนนี้ และหากต้องการส่งเอกสาร หรือดำเนินการต่อ ให้เปลี่ยน ฐานข้อมูลมาปีปัจจุบันก่อน แล้วไปที่เลขทะเบียนนั้นๆจากเมนูเอกสารระหว่างคำเนินการ / ทะเบียน / ก้นหา\* แล้วคำเนินการ ตามปกติ

วิธีการ โอนเอกสารข้ามปี

- ผู้ใช้จะต้องเข้าฐานข้อมูลระบบสารบรรณปีที่ผ่านมา จากนั้นเลือกเอกสารเรื่องที่ต้องการ โอนข้ามปี หรือสามารถ ใช้วิธีการค้นหาเอกสารเรื่องที่ต้องการ
- เมื่อผู้ใช้พบเอกสารเรื่องที่ต้องการให้กดที่เลขทะเบียน ดังภาพ

|                                                                                                    |   | ทะเบียน | เอกสารเลขที่           | วันที่     | ເວລາ  | เรื่อง                                                        |
|----------------------------------------------------------------------------------------------------|---|---------|------------------------|------------|-------|---------------------------------------------------------------|
| 6                                                                                                    | 0 | 9214    | กตา.(ตง)214/2554       | 20/12/2554 | 15:52 | ขอส่งคืนค่าเล่าเรียนบุตรของคุณกรมศักดิ์ฯ จำนวนเงิน 1,300      |
|                                                                                                    |   |         | ส่งถึง-พร้อมส่งต้นฉบับ |            |       | จาก กตุจ. กองตรวจจ่าย ถึง กคพ.                                |
| •                                                                                                    | ۲ | 9305    | กตจ.(บห)305/2554       | 20/12/2554 | 15:49 | ขอส่งคืนค่ารักษาพยาบาลของคุณสุเทพฯ จำนวนเงิน 500              |
|                                                                                                    |   |         | ส่งถึง-พร้อมส่งต้นฉบับ |            |       | จาก กตุจ. กองตรวจจ่าย ถึง กตุจ.                               |
| 6                                                                                                    | ۲ | 9304    | กตจ.(ดง)304/2554       | 20/12/2554 | 14:40 | ขอส่งคืนค่ารักษาพยาบาลของคุณธีระพัฒนโศภนคณาภรณ์จำนวนเงิน1,454 |
|                                                                                                    |   |         | ส่งถึง-พร้อมส่งต้นฉบับ |            |       | จาก กตุจ. กองตรวจจ่าย ถึง กจส.                                |
| 6                                                                                                    | ۲ | 9303    | กตา.(ตง)303/2554       | 20/12/2554 | 14:38 | ขอส่งคืนค่ารักษาพยาบาลของคุณพีระฯ จำนวนเงิน 4,200             |
|                                                                                                    |   |         | ส่งถึง-พร้อมส่งต้นฉบับ |            |       | จาก กตุจ. กองตรวจจ่าย ถึง กบค.                                |
| 6                                                                                                    | 0 | 9302    | กตา.(ตง)302/2554       | 20/12/2554 | 14:38 | ขอส่งคืนค่ารักษาพยาบาลของคุณธนพลฯจำนวนเงิน8,000               |
|                                                                                                    |   |         | ส่งถึง-พร้อมส่งต้นฉบับ |            |       | จาก กตุจ. กองตรวจจ่าย ถึง กมป.                                |
| <ul> <li>Image: A second second s</li></ul> | ۲ | 9301    | กตร.(ตง)301/2554       | 20/12/2554 | 14:36 | ขอส่งคืนค่ารักษาพยาบาลของคุณปื่นพรฯ จำนวนเงิน 2000            |
|                                                                                                    |   |         | ส่งถึง-พร้อมส่งต้นฉบับ |            |       | จาก กตจ. กองตรวจจ่าย ถึง กนผ.(จ1)                             |

 ให้ผู้ใช้งานกดปุ่ม โอนงาน และทำการเลือกฐานข้อมูล โดยเลือกเป็นฐานข้อมูลระบบสารบรรณปีปัจจุบัน จากนั้นให้ผู้ใช้งานกดปุ่ม ตกลง เพื่อทำการ โอนเอกสารเรื่องที่ต้องการ ไปปีปัจจุบัน

|                                |                               |                                                         | 5          |                                                             |               |                        |                            |                                             |  |  |
|--------------------------------|-------------------------------|---------------------------------------------------------|------------|-------------------------------------------------------------|---------------|------------------------|----------------------------|---------------------------------------------|--|--|
| รายละเอิ                       | ยค                            | บันทึกงาน โอนง                                          | น ปิดงาน   |                                                             |               |                        |                            | <<กลับ                                      |  |  |
| รายละ                          | เอีย                          | ดเอกสาร                                                 |            |                                                             |               |                        |                            |                                             |  |  |
| ເລາ                            | าะเบี                         | ยน: <mark>9305</mark>                                   |            |                                                             |               |                        | ประเภทเอกสาร: เอกสาร       | ส่งภายใน                                    |  |  |
| ເລໜ                            | ที่เอก                        | สาร: กตจ.(บห)                                           | 305/2554   | 1                                                           |               |                        | วันเวลารับ: 20/12/         | 2554 15:49:32                               |  |  |
| ลงวัก                          | เพี:                          | 20/12/2554                                              |            |                                                             |               |                        | ชั้นความเร็ว: ปกติ         |                                             |  |  |
| อ้างเ                          | ถึง: -                        | 2 20 20                                                 |            |                                                             |               |                        | ชั้นความลับ: ปกติ          |                                             |  |  |
| สิ่งที                         | ส่งม                          | าด้วย: -                                                |            |                                                             |               |                        | หมวดเอกสาร: หนังสือ        | ทั่วไป                                      |  |  |
| จาก                            | : กต                          | จ. กองตรวจจ่าย                                          | ถึง: กตจ.  | 8                                                           |               |                        |                            |                                             |  |  |
| เรื่อง                         | : ขอ                          | ส่งคืนค่ารักษาพยา                                       | าบาลของคุ  | ณสุเทพฯ จำนวนเงิน 500                                       |               |                        |                            |                                             |  |  |
| รายส                           | ละเอี                         | ยด: -                                                   |            |                                                             |               |                        |                            |                                             |  |  |
| ວັດຖ                           | ประเ                          | สงค์: เพื่อดำเนินกา                                     | าร         |                                                             |               | สถานะ: กำลังปฏิบัติงาน |                            |                                             |  |  |
| ผู้ลง                          | นาม                           | <u>.</u>                                                |            |                                                             |               | การลงนาม: ปกติ         |                            |                                             |  |  |
| ที่เก็ม<br>เอกส<br>หมา<br>ส่งม | มเอก<br>การน<br>ยเหตุ<br>าจาก | เสาร: -<br>เมดอายุวันที่: -<br>ตุ: -<br>า: กตจ. กองตรวจ | จ่าย ดำเช่ | <b>มนการเสร็จวันที่:</b> - มีเอกสารแนบจำนว                  | น 4 รายการ    |                        | วิธีรับ-ส่งเอกสาร: รับไปด่ | าเนินการ                                    |  |  |
| ข่อค                           | าาม                           | ที่ส่งมาด้วย: -                                         |            |                                                             |               |                        |                            | 1997 10 10 10 10 10 10 10 10 10 10 10 10 10 |  |  |
|                                |                               |                                                         |            |                                                             |               | พิมพใบบันทึกข้อความ    | โอนสร้างเอกสารภายในองค์กร  | โอนสร้างเอกสารส่งออกนอกองค์กร               |  |  |
| Α                              |                               | วันที่                                                  | เวลา       | ผู้แนบเอกสาร                                                |               | หมายเหตุ               | เลขที่เอกสา                | รที่เกี่ยวข้อง                              |  |  |
| 🗐 E                            |                               | 20/12/2554                                              | 15:49      | กตจ. กองตรวจจ่าย                                            | เอกสารต้นฉบับ |                        |                            |                                             |  |  |
| 1 E                            | D                             | 03/12/2554                                              | 17:18      | ผู้ตรวจส <sup>อ</sup> บระบบงานสารบรรณ : กตจ.<br>กองตรวจจ่าย | -             |                        | -                          |                                             |  |  |
| 🔁 E                            | D                             | 03/12/2554                                              | 17:19      | ผู้ตรวจสอบระบบงานสารบรรณ : กตจ.<br>กองตรวจจ่าย              | -             |                        | -                          |                                             |  |  |
| 📆 E                            | D                             | 03/12/2554                                              | 17:19      | ผู้ตรวจสอบระบบงานสารบรรณ : กตจ.<br>กองตรวจจ่าย              | -             |                        | -                          |                                             |  |  |

คลิก ที่ปุ่ม โอนงาน

เมื่อโอนข้ามปีเรียบร้อยแล้ว ระบบจะแจ้งข้อความว่า "โอนงานข้ามปีเรียบร้อย" จากนั้นให้ผู้ใช้กคปุ่ม OK
 ระบบจะแสดงเอกสารเรื่องที่โอนข้ามปีเป็นเครื่องหมาย "โอนเอกสารข้ามปี"

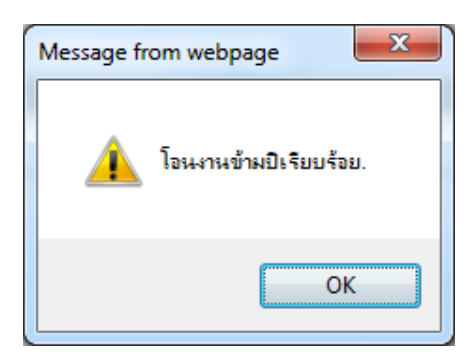

5.สำหรับเอกสารที่ส่งมาค้างไว้ที่เมนูเอกสารรอลงทะเบียน ท่านสามารถโอนมากครับเอกสารในปีปัจจุบัน

|   | ทะเบียน  | เอกสารเลขที่           | วันที่     | เวลา  | เรื่อง                                                                                         |
|---|----------|------------------------|------------|-------|------------------------------------------------------------------------------------------------|
| 1 | 137      | ป.กอด.(บห)<br>72/2554  | 20/12/2554 | 15:58 | การสรรทาพนักงาน                                                                                |
|   | $\frown$ | ส่งถึง-ไม่ส่งต้นฉบับ   |            |       | <u>จาก</u> กอด. กองอุปกรณ์ควบคุม <mark>ถึง</mark> ทุกหน่วยงานในสำนักงานใหญ่                    |
|   |          | กาด.(ดด.)280/2554      | 20/12/2554 | 14:37 | ตามอนุมัติ รผก.(ธส) ลว. 30 เม.ย.2553 จัดซื้อเครื่องไมโครคอมพิวเตอร์ฯ วงเงินจำนวน 2,158,300 บาท |
|   | $\sim$   | ส่งถึง-พร้อมส่งต้นฉบับ |            |       | จาก กจต. กองจัดหาต่างประเทศ ถึง กดข., กวส.                                                     |
|   |          | กาต.(ดด.)279/2554      | 20/12/2554 | 14:34 | ตามอนุมัติ รผก.(ธส) ลว. 24 ธ.ค.2553 จัดซื้อเครื่องพิมพ์ Laser A4 ฯ วงเงินจำนวน 8,949,000 บาท   |
|   | _        | ส่งถึง-พร้อมส่งต้นฉบับ |            |       | <u>จาก</u> กจต. กองจัดหาต่างประเทศ ถึง กคข., กวส.                                              |

 สำหรับเรื่องที่โอนเอกสารข้ามปีไปแล้ว ระบบจะเปลี่ยนสถานะของเอกสารเรื่องที่ทำการโอนในฐานข้อมูลปีเก่า เป็นเครื่องหมาย "โอนเอกสารข้ามปี"

|                                                                                                    |   | ทะเบียน       | เอกสารเลขที่           | วันที่     | เวลา  | เรื่อง                                                         |
|----------------------------------------------------------------------------------------------------|---|---------------|------------------------|------------|-------|----------------------------------------------------------------|
| 6                                                                                                    | 0 | 9214          | กดจ.(ดง)214/2554       | 20/12/2554 | 15:52 | ขอส่งคืนค่าเล่าเรียนบุตรของคุณกรมศักดิ์ฯ จำนวนเงิน 1,300       |
| 1                                                                                                    |   |               | ส่งถึง-พร้อมส่งต้นฉบับ |            |       | จาก กตจ. กองตรวจจ่าย ถึง กคพ.                                  |
| 🎁 ଟି                                                                                                    | ۲ | <b>6</b> 9305 | กตจ.(บห)305/2554       | 20/12/2554 | 15:49 | ขอส่งคืนค่ารักษาพยาบาลของคุณสุเทพฯ จำนวนเงิน 500               |
|                                                                                                    |   |               | ส่งถึง-พร้อมส่งต้นฉบับ |            |       | จาก กตจ. กองตรวจจ่าย ถึง กตจ.                                  |
| õ                                                                                                    | ۲ | 9304          | กตา.(ตง)304/2554       | 20/12/2554 | 14:40 | ขอส่งคืนค่ารักษาพยาบาลของคุณธีระพัฒน์โศภนคณาภรณ์จำนวนเงิน1,454 |
|                                                                                                    |   |               | ส่งถึง-พร้อมส่งต้นฉบับ |            |       | จาก กตจ. กองตรวจจ่าย ถึง กจส.                                  |
| õ                                                                                                    | 0 | 9303          | กตา.(ตง)303/2554       | 20/12/2554 | 14:38 | ขอส่งคืนค่ารักษาพยาบาลของคุณพีระฯ จำนวนเงิน 4,200              |
|                                                                                                    | 1 |               | ส่งถึง-พร้อมส่งต้นฉบับ |            |       | จาก กตจ. กองตรวจจ่าย ถึง กบค.                                  |
| 6                                                                                                    | 0 | 9302          | กตา.(ตง)302/2554       | 20/12/2554 | 14:38 | ขอส่งคืนค่ารักษาพยาบาลของคุณธนพลฯจำนวนเงิน8,000                |
| $\sim$                                                                                                    |   |               | ส่งถึง-พร้อมส่งต้นฉบับ |            |       | จาก กตจ. กองตรวจจ่าย ถึง กมป.                                  |
| <ul> <li>Image: A second second s</li></ul> | ۲ | 9301          | กตจ.(ตง)301/2554       | 20/12/2554 | 14:36 | ขอส่งคืนค่ารักษาพยาบาลของคุณปื่นพรฯ จำนวนเงิน 2000             |
|                                                                                                    |   |               | ส่งถึง-พร้อมส่งต้นฉบับ |            |       | จาก กตจ. กองตรวจจ่าย ถึง กนผ.(จ1)                              |
|                                                                                                    |   |               |                        |            |       |                                                                |

<u>หมายเหตุ</u>การ โอนเอกสารข้ามปี เป็นการสำเนาเรื่องจากฐานข้อมูลระบบสารบรรณปีเก่ามายังปีปัจจุบัน ดังนั้นผู้ใช้งาน สามารถก้นหาเอกสารเรื่องเดิมได้ทั้งระบบสารบรรณปีเก่าและปีปัจจุบัน

## วิธีการตรวจสอบเอกสารที่โอนไปแล้ว

ให้กลับมาที่หน้าหลักเพื่อเปลี่ยนฐานข้อมูลเป็นปี 2554

| หนังสีอรอดำเนินการ                         | ทะเบียนรอม             |                                 |
|--------------------------------------------|------------------------|---------------------------------|
| 🚫 Iof 🧟 เลือกปิฐานข้อมูล - Windows I 🗖 🗖 💌 | มิโอกสารรับเข้า        | 8 15     5ายการ     5ายการ      |
| เลือกฐานข้อมูล ^                           | 20 เอกสารภายในหน่วยงาน | 🎦 เปลี่ยนรหัสผ่าน               |
| าะบบสารบรรณปี 2555 🔻                       | มีร้างกลารออกภายนอก    | 🗓 ธายละเอียดผู้ใช้งาน           |
| ตา ยกเลิก                                  | รายการส่งเอกสาร        | 🦁 ช่วยเหลือ                     |
|                                            | 🐨 รายการส่งเอกสาร      | 🕥 ຕັດຕັ້ນໄປຣາເກຣນ               |
| $\leftarrow$                               | ₩<br>                  | 🖓 เปลี่ยนฐา <del>ตาวสูล</del> 1 |
| 2                                          | เอกสารที่ต้องติดตาม    | 🛱 เปลี่ยนหน่วยงาน               |
| คำสั่งพิเศษ                                | ควบคุมระบบ             | 12.เข้าส่หน่วยงานหลัก           |
| 💘 กำสั่งพิเศษ                              | 🔬 ี ผู้ดูแลระบบ        |                                 |

เมื่อกลับมาที่ปีฐานปัจจุบันแล้ว ตรวจสอบเอกสารที่โอนมา ดังนี้

| หนงสอรอดาเนนการ                              | ทะเบียนรวม                                                                                                    |
|----------------------------------------------|----------------------------------------------------------------------------------------------------|
| 📚 ເອກສາຣຣອລູດາະເບັຍບ<br>ໄມ່ມີພວກສາຈະອຸປກິນທີ | (อกสารรับเข้า                                                                                                    |
| 🔊 เอกสารระหว่างดำเนินการ                     | Weind Line (1997)     Second Line (1997)     Second Line (1 |
| โอกสารส่งคืน<br>ไม่มีเอกสารส่งคืน /เรียกคืน  | ີພີ່ເອກສາຮອອກກາຍແອກ                                                                                                    |
| ลงทะเบียนรับส่ง                              | รายการส่งเอกสาร                                                                                                    |
| ลงรับเอกสาร                                  | 🕼 รายการส่งเอกสาร                                                                                                    |
| 🙀 สร้าง/ทะเบียนเอกสารส่งภายใน                |                                                                                                    |
|                                              | เอกสารที่ต้องติดตาม                                                                                                    |
|                                              |                                                                                                    |
| คำสั่งพิเศษ                                  | ควบคุมระบบ                                                                                                    |
| 🦉 คำสั่งพิเศษ                                | ຢູ່ຊີ້ໃ ຜູ້ດູແລຣະບບ                                                                                                    |

## *เอกสารที่เมนูเอกสารรอลงทะเบียน* เอกสารที่ โอนมา ให้เพื่อกครับค้นฉบับตามปกติ

| 1 | - <u>e</u> | กตจ.(บห)305/2554       | 03/12/2554 | 17:53 | ขอส่งคืนค่ารักษาพยาบาลของคุณสุเทพฯ จำนวนเงิน 500 |
|---|------------|------------------------|------------|-------|--------------------------------------------------|
|   |            | ส่งถึง-พร้อมส่งต้นฉบับ |            |       | จาก กตจ. กองตรวจจ่าย ถึง กตจ.                    |

# *เอกสารที่อื่นที่ลงทะเบียนแล้ว* จะอยู่ที่เมนูเอกสารระหว่างดำเนินการ / ทะเบียนรวม (หากเป็นเอกสารที่ลงทะเบียนไม่เกิน ....

วัน) โดยเลขทะเบียนจะมี 54/xxxx เพื่อให้ทราบว่าเป็นเลขทะเบียนของเอกสารในปี 2554 ดังภาพ

|                                                                                                    |   | ทะเบียน | เอกสารเลขที่           | วันที่     | เวลา  | เรื่อง                                                         |
|----------------------------------------------------------------------------------------------------|---|---------|------------------------|------------|-------|----------------------------------------------------------------|
| ۲                                                                                                    | 0 | 54/9214 | กตจ.(ดง)214/2554       | 20/12/2554 | 15:52 | ขอส่งคืนค่าเล่าเรียนบุตรของคุณกรมศักดิ์ฯ จำนวนเงิน 1,300       |
|                                                                                                    |   |         | ส่งถึง-พร้อมส่งต้นฉบับ |            |       | จาก กตจ. กองตรวจจ่าย ถึง กคพ.                                  |
| 1                                                                                                    | ٥ | 54/9305 | กตจ.(บห)305/2554       | 20/12/2554 | 15:49 | ขอส่งคืนค่ารักษาพยาบาลของคุณสุเทพฯ จำนวนเงิน 500               |
|                                                                                                    |   |         | ส่งถึง-พร้อมส่งต้นฉบับ |            |       | จาก กตุจ. กองตรวจจ่าย ถึง กตุจ.                                |
| <ul> <li>Image: A second second s</li></ul> | ۲ | 54/9304 | กตจ.(ดง)304/2554       | 20/12/2554 | 14:40 | ขอส่งคืนค่ารักษาพยาบาลของคุณธีระพัฒน์โศภนคณาภรณ์จำนวนเงิน1,454 |
|                                                                                                    |   |         | ส่งถึง-พร้อมส่งต้นฉบับ |            |       | จาก กตจ. กองตรวจจ่าย ถึง กจส.                                  |
| <ul> <li>Image: A second second s</li></ul> | ۲ | 54/9303 | กตจ.(ดง)303/2554       | 20/12/2554 | 14:38 | ขอส่งคืนค่ารักษาพยาบาลของคุณพีระฯ จำนวนเงิน 4,200              |
|                                                                                                    |   |         | ส่งถึง-พร้อมส่งต้นฉบับ |            |       | จาก กตจ. กองตรวจจ่าย ถึง กบค.                                  |
| <ul> <li>Image: A second second s</li></ul> | ۲ | 54/9302 | กตจ.(ดง)302/2554       | 20/12/2554 | 14:38 | ขอส่งคืนค่ารักษาพยาบาลของคุณธนพลฯจำนวนเงิน8,000                |
|                                                                                                    |   |         | ส่งถึง-พร้อมส่งต้นฉบับ |            |       | จาก กตจ. กองตรวจจ่าย ถึง กมป.                                  |

หากกดที่เลขที่เอกสารเพื่อติดตามงานจะปรากฏการดำเนินงานเอกสาร โดยเลขทะเบียน จะแสดงเป็น 54/xxxx ให้กับทุก หน่วยงาน ดังภาพ

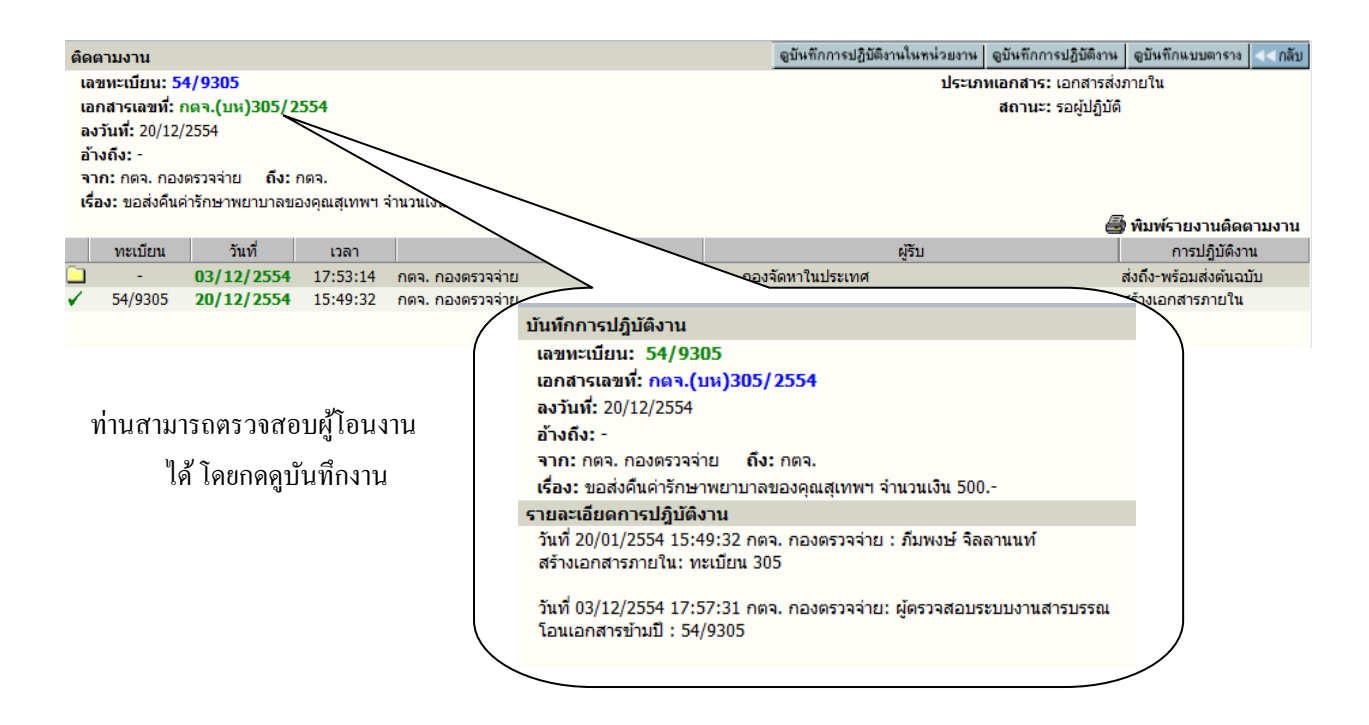

*กรณีเป็นเอกสารเก่ากว่า ... วัน* ผู้ใช้สามารถใช้การก้นหา เพื่อเรียกเอกสารขึ้นมาดำเนินการต่อ โดยป้อน 54/xx นำหน้าเลข ทะเบียนเอกสารที่โอนมา ดังตัวอย่างในภาพ

| ค้นทาเอกสาร  | ค้นทาเอกสารต    | ามเงือนไข | ค้นหาตาม    | มประเภทเลกส | 15 | ค้นหางาน | เส่งออก |   |               |   | <<กลับ |
|--------------|-----------------|-----------|-------------|-------------|----|----------|---------|---|---------------|---|--------|
| ด้นหาจาก     |                 | 10        |             |             |    |          |         |   |               |   |        |
|              | เริ่มเลขทะเบียน |           |             |             |    |          |         |   | ถึงเลขทะเบียน |   |        |
| หรื          | อ เลขทะเบียน    | 54/9303   | ,           | , 54/9304   | ,  | 54/9305  | ],      | , |               | , |        |
| รายละเอียด   |                 |           |             |             |    |          |         |   |               |   |        |
| เลขที่เอกสาร |                 |           |             |             |    |          |         |   |               |   |        |
|              | 🔘 เอกสารลงวัน   | เที่ 💿 ลง | รับ/สร้างว่ | วันที่      |    |          |         |   |               |   |        |

เมื่อก้นหาเอกสารได้แล้ว คำเนินการเอกสารตามปกติ

|   |     | ทะเบียน | เอกสารเลขที่           | วันที่     | เวลา  | เรื่อง                                                        |
|---|-----|---------|------------------------|------------|-------|---------------------------------------------------------------|
| 1 | • { | 54/9305 | กดจ.(บห)305/2554       | 20/12/2554 | 15:49 | ขอส่งคืนค่ารักษาพยาบาลของคุณสุเทพฯ จำนวนเงิน 500              |
|   |     |         | ส่งถึง-พร้อมส่งต้นฉบับ |            |       | จาก กดจ. กองตรวจจ่าย ถึง กดจ.                                 |
| 1 | 0   | 54/9304 | กตจ.(ตง)304/2554       | 20/12/2554 | 14:40 | ขอส่งคืนค่ารักษาพยาบาลของคุณธีระพัฒนโศภนคณาภรณ์จำนวนเงิน1,454 |
|   |     |         | ส่งถึง-พร้อมส่งต้นฉบับ |            |       | จาก กตจ. กองตรวจจ่าย ถึง กจส.                                 |
| - | 0   | 54/9303 | กตร.(ดง)303/2554       | 20/12/2554 | 14:38 | ขอส่งคืนค่ารักษาพยาบาลของคุณพีระฯ จำนวนเงิน 4,200             |
|   |     |         | ส่งถึง-พร้อมส่งต้นฉบับ |            |       | จาก กตจ. กองตรวจจ่าย ถึง กบค.                                 |

การโอนเอกสารข้ามปี

#### INFOMA : WebFlow

| รายละเอี                       | UP                       | บันทึกงาน            | ส่ง เ   | เก้ไข ปี | โคงาน         | ตรวจสอบ                  | สิ้นสุดการทรวจสอบ    | ยกเลิกเอกสาร              | ลบเอกสาร | จัดเก็บ                         | ยืมคืน                       | <<กลัง                                                  |  |  |  |  |
|--------------------------------|--------------------------|----------------------|---------|----------|---------------|--------------------------|----------------------|---------------------------|----------|---------------------------------|------------------------------|---------------------------------------------------------|--|--|--|--|
| รายละ                          | รายละเอียดเอกสาร         |                      |         |          |               |                          |                      |                           |          |                                 |                              |                                                         |  |  |  |  |
| เลขทะเบียน: 54/9305            |                          |                      |         |          |               |                          |                      |                           |          |                                 | ประเภทเอกสาร: เอกสารส่งภายใน |                                                         |  |  |  |  |
| เลขที่เอกสาร: กตจ.(บห)305/2554 |                          |                      |         |          |               |                          |                      |                           |          | วันเวลารับ: 20/12/2554 15:49:32 |                              |                                                         |  |  |  |  |
| ลงวันที่: 20/12/2554           |                          |                      |         |          |               |                          |                      |                           |          | ชั้นความเร็ว: ปกติ              |                              |                                                         |  |  |  |  |
| อ้างถึ                         | ้ง: -                    |                      |         |          |               |                          |                      |                           |          | ชั้นความลับ: ปกติ               |                              |                                                         |  |  |  |  |
| สิ่งที่ส                       | <b>่</b> งม <sup>-</sup> | าด้วย: -             |         |          |               |                          |                      |                           |          | หมวดเอกสาร: หนังสือทั่วไป       |                              |                                                         |  |  |  |  |
| จาก:                           | กต                       | จ. กองตรวจ           | จ่าย    | ถึง: กต  | э.            |                          |                      |                           |          |                                 |                              |                                                         |  |  |  |  |
| เรื่อง                         | : ขอ                     | ส่งคืนค่ารักษ        | ทพยาม   | มาลของ   | ดุณสุเท       | พฯ จำนวนเงื              | วัน 500              |                           |          |                                 |                              |                                                         |  |  |  |  |
| รายส                           | ะเอี                     | ยด: -                |         |          |               |                          |                      |                           |          |                                 |                              |                                                         |  |  |  |  |
| วัตถุ                          | ประส                     | สงค์: เพื่อด่า       | เนินการ | 5        |               |                          |                      |                           |          |                                 |                              | สถานะ: เสร็จแล้ว                                        |  |  |  |  |
| ผู้ลงา                         | มาม                      |                      |         |          |               |                          |                      |                           |          |                                 |                              | การลงนาม: ปกติ                                          |  |  |  |  |
| มเกา<br>เลอส                   | แอก<br>วราะ              | สาร: -<br>นดอายวันท์ | i       |          |               |                          |                      |                           |          |                                 |                              | วธรบ-สงเอกสาร: รบไปดาเนนการ                             |  |  |  |  |
| หมา                            | JUNG                     | a: -                 |         |          |               |                          |                      |                           |          |                                 |                              |                                                         |  |  |  |  |
| ส่งมา                          | her                      | า: กตจ. กอง          | ตรวจจ่  | าย ดำ    | เน้นกา        | รเสร็จวันที่:            | - มีเอกสารแนบจำ      | นวน <mark>4</mark> รายการ |          |                                 |                              |                                                         |  |  |  |  |
| ข้อค                           | าม                       | ที่ส่งมาด้วย:        | 100     |          |               |                          |                      |                           |          |                                 |                              |                                                         |  |  |  |  |
|                                |                          |                      |         |          |               |                          |                      |                           | พิ       | มพใบบันที                       | กข้อความ                     | โอแสร้างเอกสารภายในองค์กร โอแสร้างเอกสารส่งออกนอกองค์กร |  |  |  |  |
| A                              |                          | วันที่               |         | เวลา     | J.L           | ผู้แนบ                   | แอกสาร               |                           | หมายเหตุ |                                 |                              | เลขที่เอกสารที่เกี่ยวข้อง                               |  |  |  |  |
| 🗐 E                            |                          | 20/12/2              | 554     | 15:49    | กตจ           | . กองตรวจจ่              | ่าย ่เ               | อกสารต้นฉบับ              |          |                                 |                              |                                                         |  |  |  |  |
| E                              | D                        | 03/12/2              | 554     | 17:18    | ผู้ตร<br>กตจ  | วจสอบระบบ<br>. กองตรวจจ่ | งานสารบรรณ :<br>ว่าย |                           |          |                                 |                              |                                                         |  |  |  |  |
| 🔁 E                            | D                        | 03/12/2              | 554     | 17:19    | ผู้ตร<br>กตจ  | วจสอบระบบ<br>. กองตรวจจ่ | งานสารบรรณ :<br>่าย  |                           |          |                                 |                              | *                                                       |  |  |  |  |
| 🗑 E                            | D                        | 03/12/2              | 554     | 17:19    | ผู้ตร<br>กตุจ | วจสอบระบบ<br>. กองตรวจจ่ | งานสารบรรณ :<br>ว่าย |                           |          |                                 |                              |                                                         |  |  |  |  |